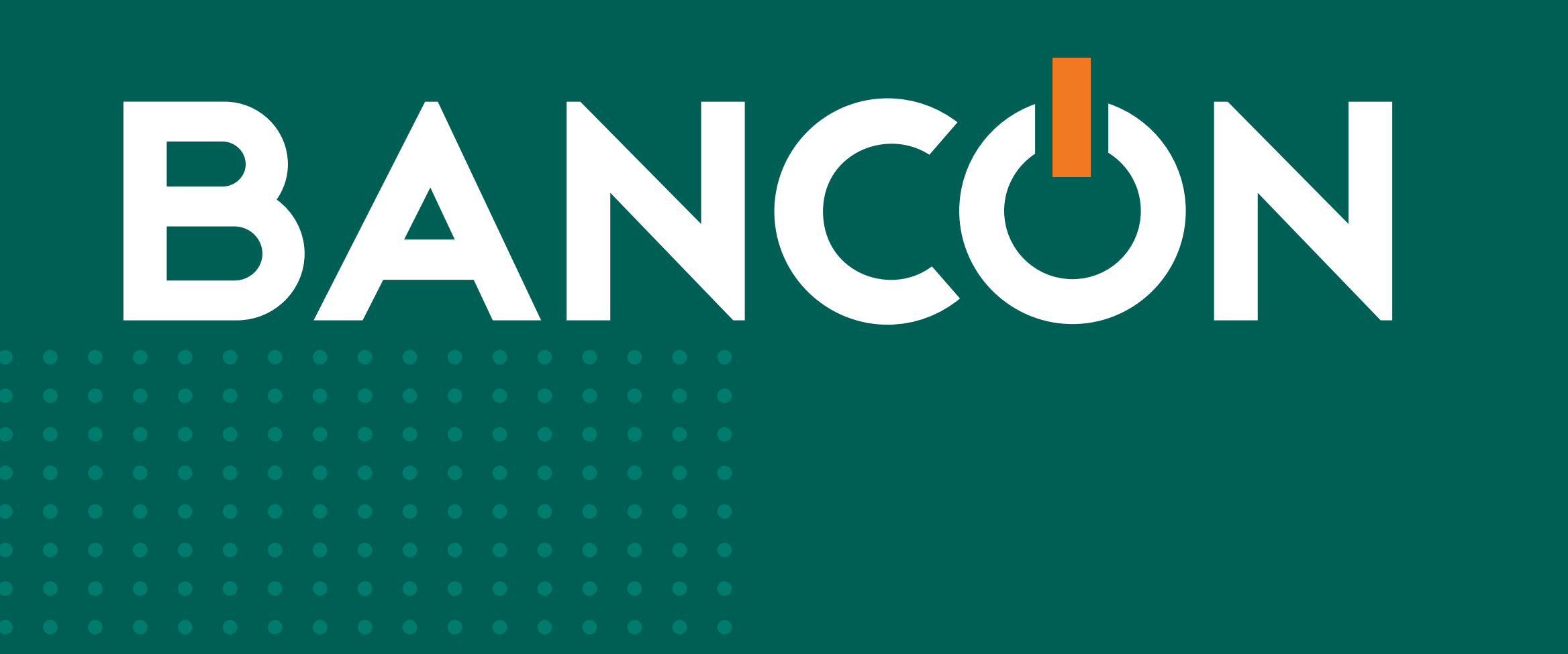

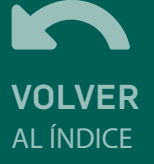

## GUÍA DE USO PAGO A PROVEEDORES

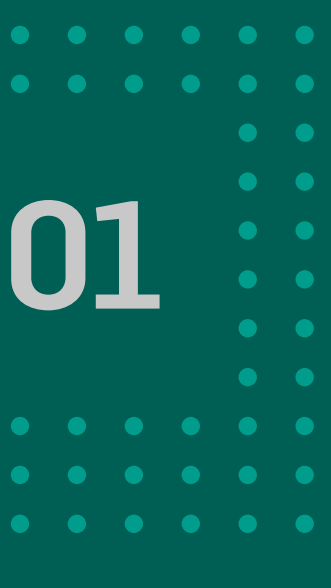

## ÍNDICE

- 04 ADHESIÓN A CONVENIO
- 06 CARGA DE ÓRDENES DE PAGO
- 14 CONSULTA PAGO A PROVEEDORES
- 16 ANULACIÓN DE LOTE
- 17 CONSULTA DE PAGOS INDIVIDUALES

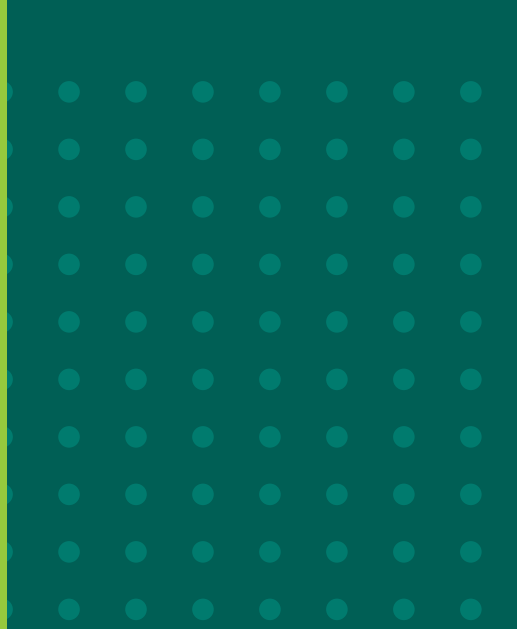

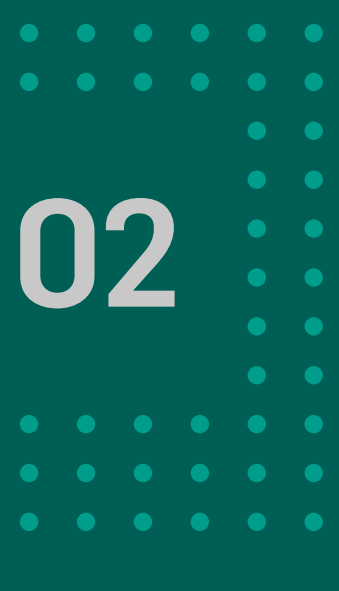

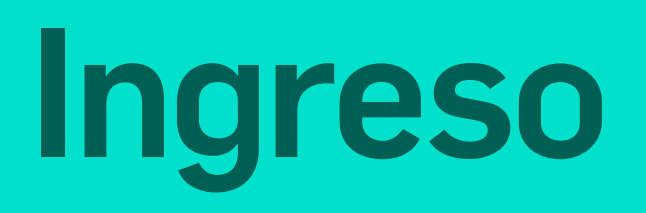

#### La funcionalidad PAGO A **PROVEEDORES** está disponible en Bancón EMPRESAS, en la opción PAGOS del menú escritorio:

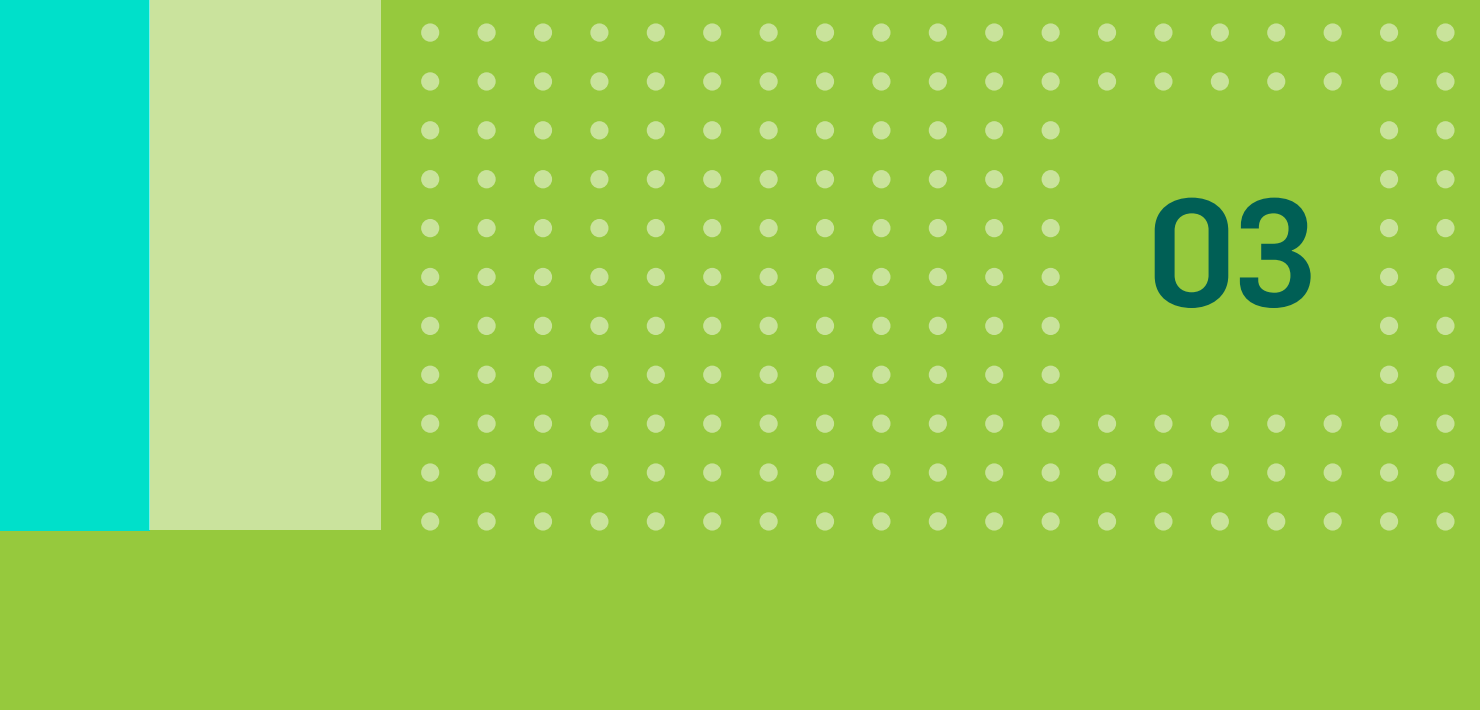

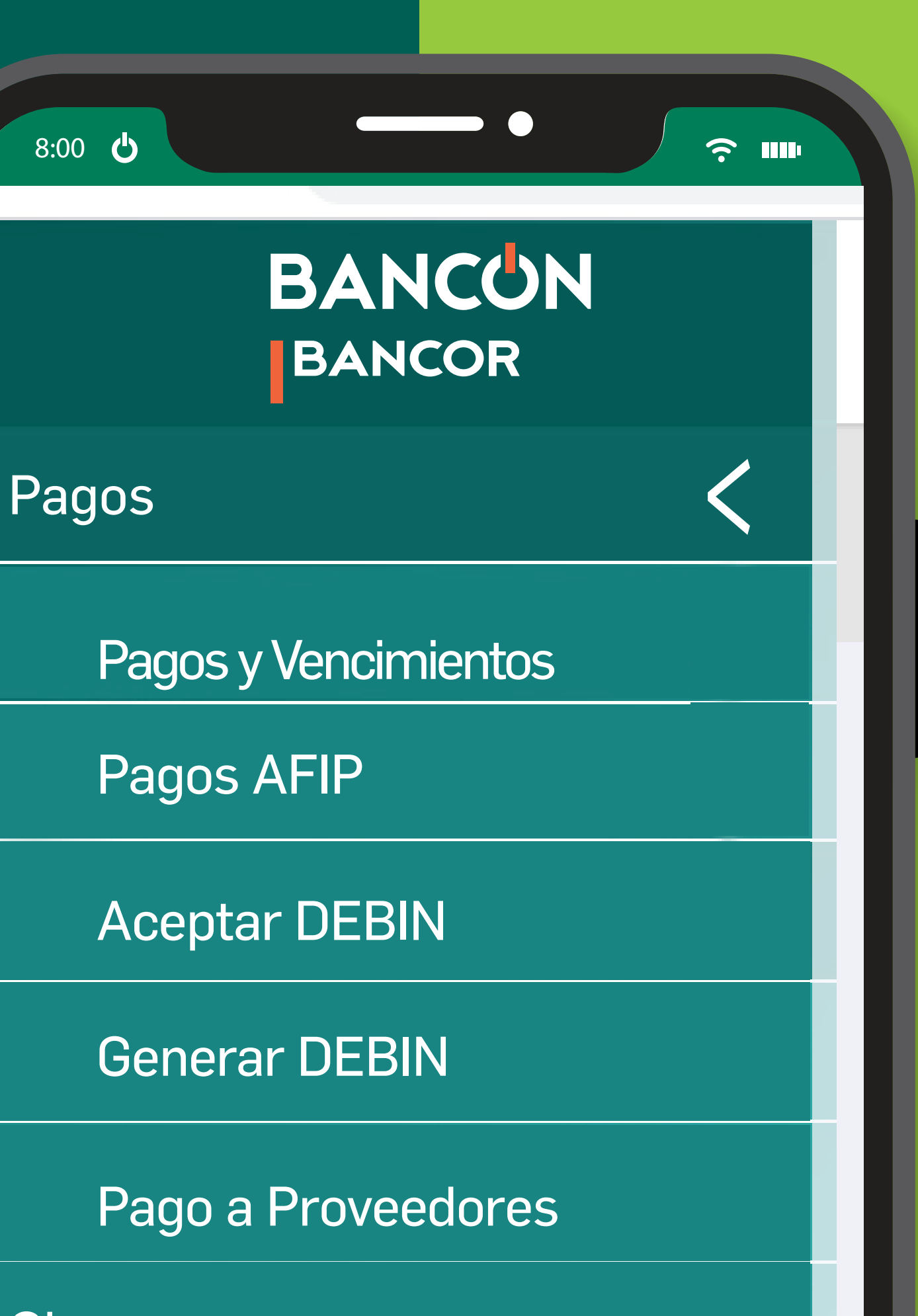

Permite al usuario de Bancón Empresas realizar órdenes de pago en forma individual o masiva, a cuentas de terceros en cualquier entidad financiera y consultar las órdenes realizadas. Los pagos podrán realizarse de manera inmediata o programarse para una fecha posterior.

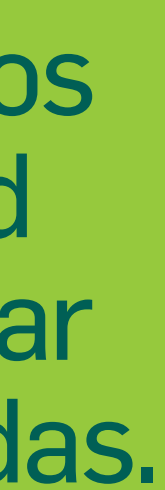

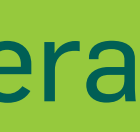

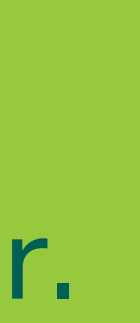

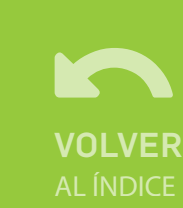

### 1. Adhesión a convenio

- Para acceder a esta funcionalidad, deberás adherir al convenio.
- Accedé a la opción PAGO A PROVEEDORES  $\langle \checkmark \rangle$ desde el Escritorio: PAGOS> PAGO A **PROVEEDORES.** Allí visualizarás la siguiente pantalla donde deberás indicar la cuenta de débito para el cobro del impuesto de sellos y ACEPTAR TÉRMINOS Y CONDICIONES.

| Usted está por adherirse a la fu | ncionalidad de Pago a Proveedores |  |
|----------------------------------|-----------------------------------|--|
| Cuenta de débito*                | ?                                 |  |
| CC \$ xxx xxxxxxxx               |                                   |  |
| Aceptar <u>Términos y Condic</u> | iones                             |  |
|                                  | Cancelar Continuar                |  |
|                                  |                                   |  |

Si ya tenés un convenio anterior con SIAD, deberás adherir también por Bancón y se considerará la aceptación de Términos y Condiciones como una Adenda al convenio vigente, manteniendo las comisiones que tenían. En este caso se cobrará un sellado con un importe menor.

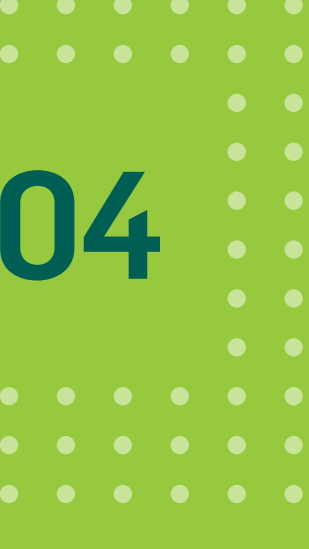

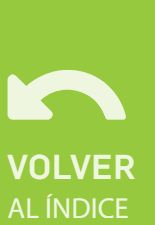

### 1. Adhesión a convenio

|                               |                                                                                                    | (i                                                                                 | 1  |
|-------------------------------|----------------------------------------------------------------------------------------------------|------------------------------------------------------------------------------------|----|
|                               |                                                                                                    |                                                                                    |    |
|                               |                                                                                                    |                                                                                    |    |
| dhesión a convenio            |                                                                                                    |                                                                                    |    |
| Usted está por adherirse a la | funcionalidad de Pago a Proveedores                                                                     |                                                                                    |    |
| Cuenta de débito*             | <b>?</b>                                                                                                |                                                                                    |    |
| CC \$ xxx xxxxxxxx            | V                                                                                                    |                                                                                    |    |
|                               | Firmar v acentar la transacción                                                                         |                                                                                    | x  |
|                               | Firmar yaceptar ta transacción                                                                          |                                                                                    |    |
|                               |                                                                                                    |                                                                                    |    |
| - 1                           | Estás solicitando la adhesión a la funcion<br>xxxxxxxxxx con débito por sellado en la                   | nalidad de Pago a Proveedores para el CU<br>cuenta CC \$ xxx xxxxxxxxxx            | IT |
|                               | Estás solicitando la adhesión a la funcior<br>xxxxxxxxx con débito por sellado en la<br>Cancelar        | nalidad de Pago a Proveedores para el CU<br>cuenta CC \$ xxx xxxxxxxxxx<br>Aceptar | IT |
|                               | Estás solicitando la adhesión a la funcior<br>xxxxxxxxx con débito por sellado en la<br>Cancelar        | nalidad de Pago a Proveedores para el CU<br>cuenta CC \$ xxx xxxxxxxxxx<br>Aceptar | IT |
|                               | Estás solicitando la adhesión a la funcior<br>xxxxxxxxx con débito por sellado en la<br>Cancelar        | nalidad de Pago a Proveedores para el CU<br>cuenta CC \$ xxx xxxxxxxxxx<br>Aceptar | IT |
|                               | Estás solicitando la adhesión a la funcior<br>xxxxxxxxx con débito por sellado en la<br><b>Cancelar</b> | nalidad de Pago a Proveedores para el CU<br>cuenta CC \$ xxx xxxxxxxxxx<br>Aceptar | IT |

Hacé click en CONTINUAR y finalmente en ACEPTAR.

La adhesión se realiza por única vez y es necesario tener una cuenta corriente en Bancor.

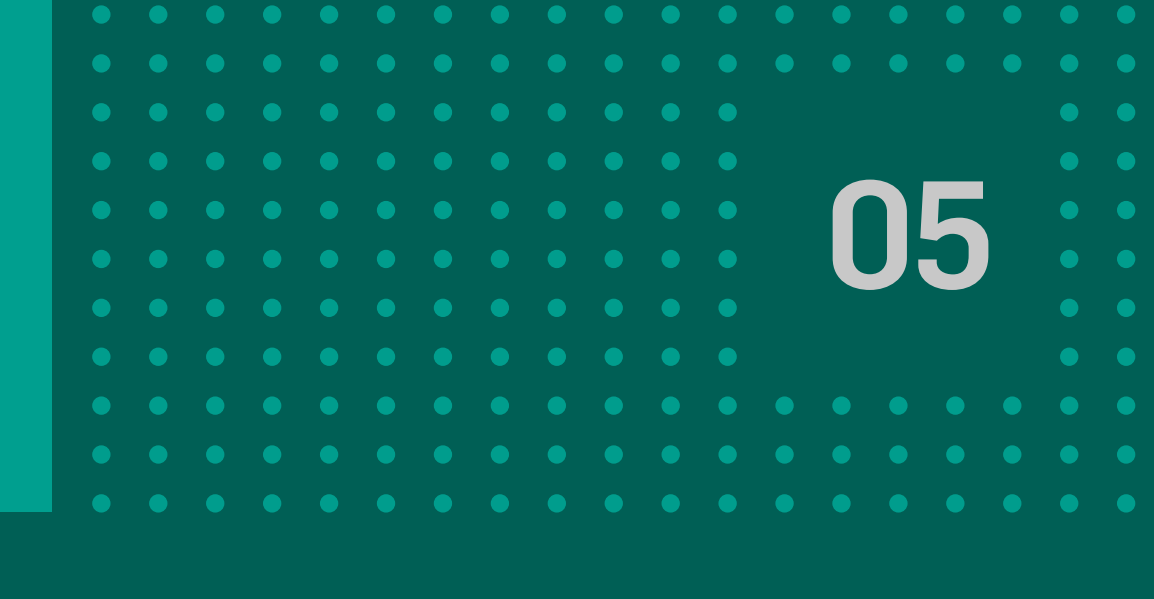

# 10 Festbal de égecia Currents de dictoris tira da Camairá

Se muestra el ticket de la operación realizada, hacé click en Continuar.

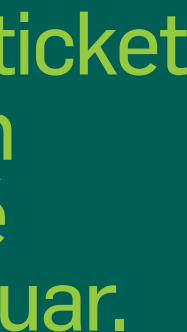

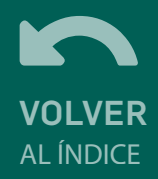

#### Desde la pantalla de consi ingresando al menú PAGOS > PAG **PROVEEDORES**, se podrá generar orden de pago haciendo click en el bo **GENERAR ÓRDENES DE PA**

En esta pantalla podrá seleccionar si desea realizar una orden de pago manual o por archivo. Además la orden de pago se podrá realizar de manera inmediata o programada.

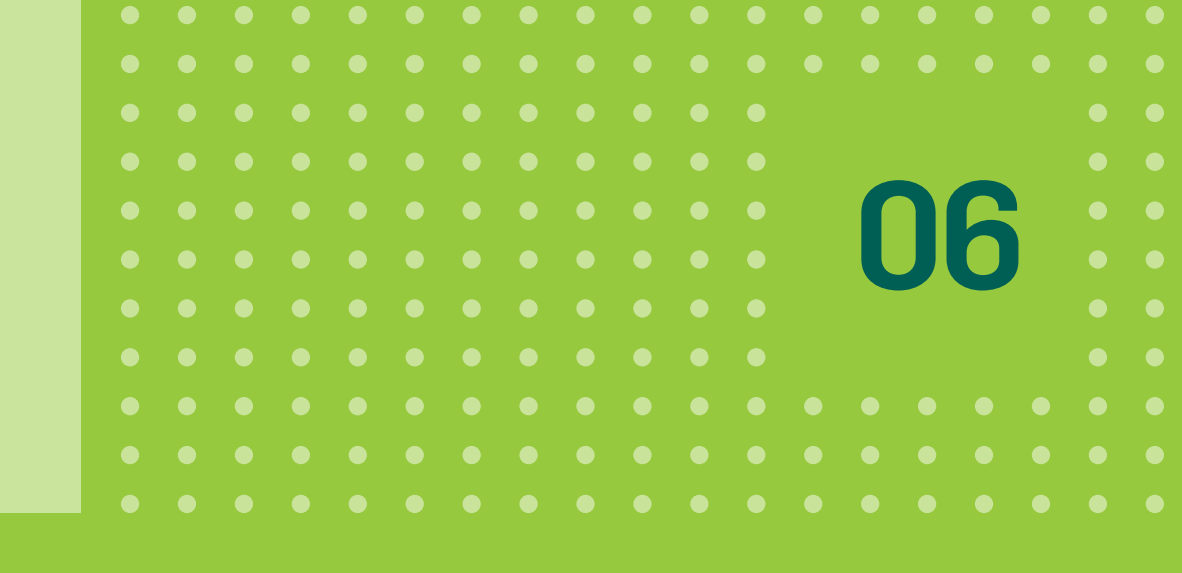

|            | BANCON               |                             |            |          |
|------------|----------------------|-----------------------------|------------|----------|
|            | Escritorio           |                             |            |          |
|            | Cuentas 🗸 🗸          |                             |            |          |
| t->        | Transferencias 🗸 🗸   |                             |            |          |
| lla,       | Pagos <              | Consulta de Pago a Pr       | roveedores |          |
|            | Pagos y Vencimientos | Fecha de solicitud<br>Desde | Hasta      |          |
|            | Pagos AFIP           |                             | 0          | 0        |
| no         | Aceptar DEBIN        | Nombre de Archivo           | )          |          |
| lla        | Generar DEBIN        |                             |            |          |
| -          | Pago a Proveedores   | Cuenta Débito               |            | ~        |
|            | Cheques              |                             |            |          |
|            | Tarjetas             |                             |            | Cancelar |
| <b>U</b> . | Inversiones 🗸 🗸      |                             |            |          |
|            |                      |                             |            |          |

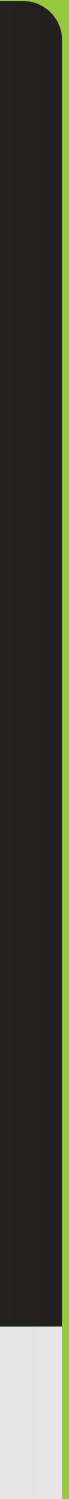

#### **ORDEN DE PAGO** MANUAL

#### **COMPLETAR LOS SIGUIENTES DATOS:**

- Fecha de pago: puede ser la fecha del día o una futura con un máximo de 30 días.
- Monto total de la operación: a medida que se agreguen los pagos que se desean realizar, se actualizará este campo.
- Cuenta Débito: se listan las cuentas corrientes en pesos que el cliente tiene disponibles para la emisión.
- Cuenta Crédito: ingresar alguna de las cuentas guardadas o ingresar un Nuevo Destino.
- Monto: importe a abonar al proveedor.
- **Referencia:** campo libre para indicar una referencia de la orden a realizarse.
- Email: puede elegirse que se envíe un mail al beneficiario de la orden de pago.

| Escritorio     |
|----------------|
| Cuentas        |
| Transferencias |
| Pagos          |
| Pagos y Vencir |
| Pagos AFIP     |
| Aceptar DEBIN  |
| Generar DEBIN  |
| Pago a Provee  |
| Cheques        |
| Tarjetas       |
| Inversiones    |
|                |

Una vez ir la informa hacé click +AGREGA

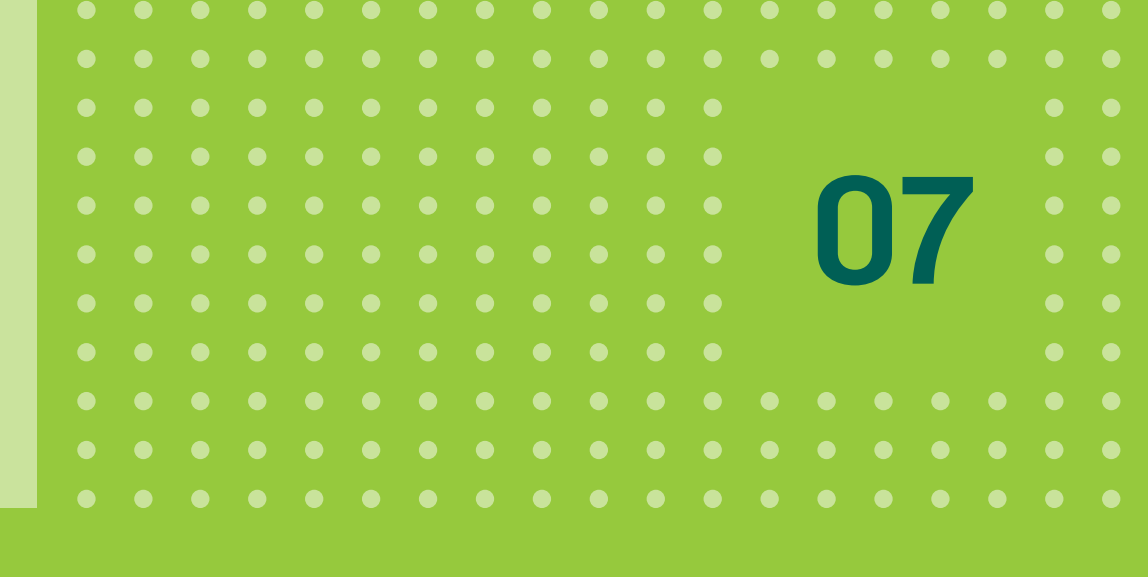

| ~        | 🔘 Por archivo 💿 Manual |           |                             |   |
|----------|------------------------|-----------|-----------------------------|---|
| ~        |                        |           |                             |   |
|          | Datos de Débito        |           |                             |   |
| <        | Fecha de Pago          |           | Monto total de la operación |   |
|          |                        | 0         | 5                           |   |
|          | Cuenta débito          |           |                             |   |
|          |                        | ~         |                             |   |
|          | Datos de Crédito       |           |                             |   |
|          | Cuenta crédito         |           |                             |   |
|          |                        | *         |                             |   |
|          |                        |           |                             |   |
| 100      | CBU                    | Cuenta    | Banco                       |   |
|          | Nombre                 | CUIT/CUIL | Mismo Origen/Titular        |   |
|          | Monto                  |           |                             | _ |
| ~        | \$                     |           |                             |   |
|          |                        |           | Empil                       |   |
| sada     | Referencia             |           | Linait                      |   |
|          |                        |           |                             |   |
|          | + Agregar Pago         |           |                             |   |
| el botón | Consolidar débito      |           |                             |   |
|          | Pagos a Realizar       |           |                             |   |
|          |                        |           |                             |   |
|          |                        |           |                             |   |

El cliente podrá dar de alta una o varias órdenes de pago a debitarse en el día o a fecha diferida.

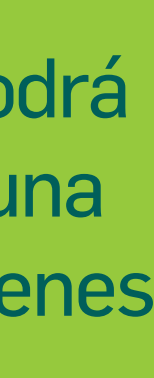

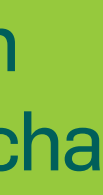

## **CONSOLIDAR DÉBITO**

Los datos del pago a realizar se muestran en la parte inferior de la pantalla. Se debe indicar como quiere administrar los movimientos, seleccionando la opción CONSOLIDAR DÉBITO podrás unificar todos los débitos en un único movimiento. De esta forma, se realizará un único movimiento de débito con N créditos. En caso contrario se mostrarán tanto débitos como créditos. Para eliminar un pago hacer click en el botón

| uenta crédito | Nombre  | CBU destinatario                | Referencia       | Email                 | Monto     |
|---------------|---------|---------------------------------|------------------|-----------------------|-----------|
|               | XXXXXXX | XXXXXXXXXXXXXXXX                | *****            | XXXXX                 | \$xxxxx 💼 |
|               |         |                                 |                  |                       | Total     |
|               |         |                                 |                  |                       | \$ xxxxxx |
|               |         | Cancelar                        | Continuar        |                       |           |
|               |         |                                 |                  |                       |           |
|               | Al fina | alizar la cai<br>en <b>CONT</b> | rga, ha<br>INUAF | icer cli<br><b>R.</b> | ick       |
|               |         |                                 |                  |                       |           |

| 10000000000000000000000000000000000000 |                               |                                                                                                    |
|----------------------------------------|-------------------------------|----------------------------------------------------------------------------------------------------|
| ANCON                                  |                               |                                                                                                    |
|                                        |                               |                                                                                                    |
| ~                                      |                               |                                                                                                    |
| ~                                      | Generar Órdenes de pago       |                                                                                                    |
|                                        | El archivo que deseá:         | s procesar se ha generado correctamente                                                                                               |
|                                        |                               |                                                                                                    |
| encamientos                            | Nombre de archivo             | XXXXXXX                                                                                                    |
| •                                      | Cuenta débito                 | XXXXXXXX                                                                                                    |
| EBIN                                   | Fecha de pago                 | xx/xx/                                                                                                    |
|                                        | Monto total                   | \$ xxxxx                                                                                                    |
|                                        |                               |                                                                                                    |
| weedores                               | Cancelar                      | Descargar Archivo de Pagos Aceptar                                                                                                    |
| ~                                      | Firmar va                     | aceptar la transacción X                                                                                                    |
|                                        |                               |                                                                                                    |
| ~                                      | Se procesa<br>de pagos p      | ará el archivo de pagos xxxxxxx.xlsx con 1 operaciones                                                                                |
|                                        |                               |                                                                                                    |
|                                        | Esta transac<br>enviar el cód | ción requiere un código sms, presioná el botón de abajo para<br>ligo al teléfono registrado, cuando lo recibas ingresalo en "Código". |
|                                        | Código envia                  | do                                                                                                    |
|                                        | Enviar có                     | digo                                                                                                    |
|                                        | P Hath                        | n                                                                                                    |
|                                        |                               | Cancelar Aceptar                                                                                                    |
|                                        |                               |                                                                                                    |

Se muestra la siguiente pantalla en la cual podrá descargar la información de los pagos haciendo clic en el botón DESCARGAR ARCHIVO DE PAGOS. Para continuar hacer clic en el botón ACEPTAR y Confirmá la operación con verificación de segundo factor.

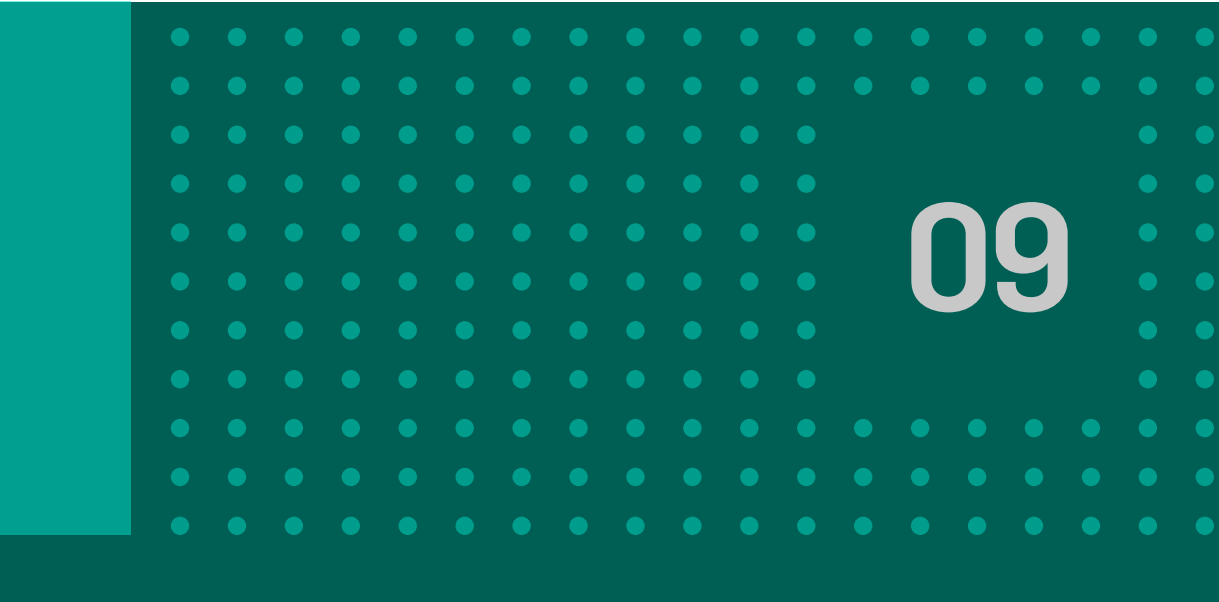

A continuación podés visualizar el comprobante con los datos de la operación, hacé click en Continuar.

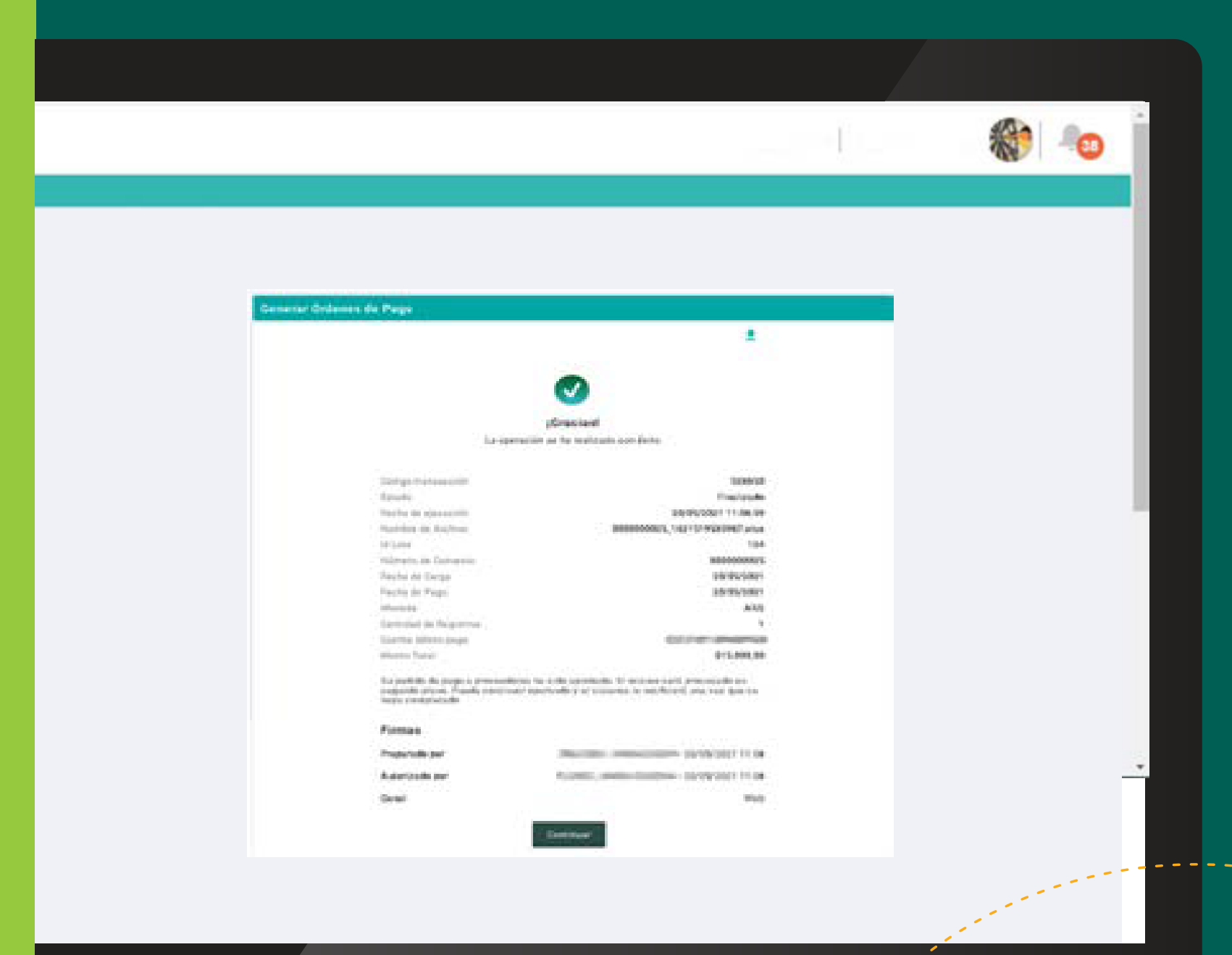

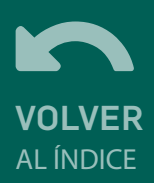

#### ORDEN DE PAGO POR ARCHIVO

Esta opción permite cargar una orden con uno o varios pagos a través de un único archivo .xls por cuenta débito y **misma fecha de pago**. Se debe tildar el casillero POR ARCHIVO y completar los siguientes datos:

• Fecha de pago: puede ser la fecha del día o una futura con un máximo de 30 días.

• Cuenta Débito: se listan las cuentas corrientes en pesos que el cliente tiene disponibles para la emisión.

• Monto total de la operación.

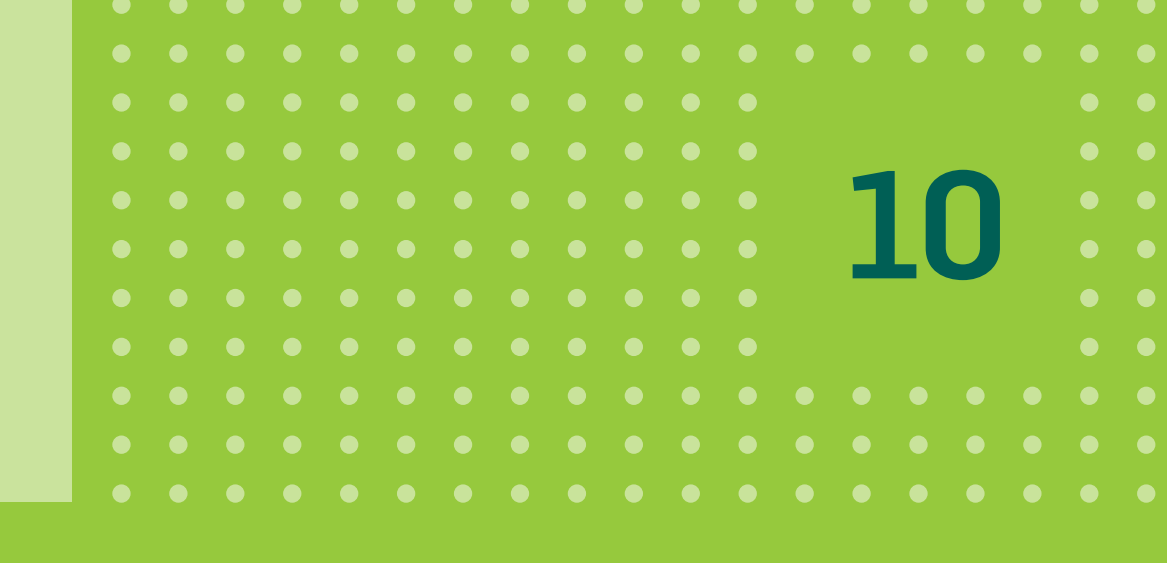

| ~      | Generar Órdenes de Pago  |                   |                      |  |
|--------|--------------------------|-------------------|----------------------|--|
| ~      | 💿 Por archivo 🔘 Manual   |                   |                      |  |
| <      | Datos de Débito          |                   |                      |  |
|        | Fecha de Pago            | Monto to          | otal de la operación |  |
|        |                          | 0                 |                      |  |
|        | Cuenta débito            | ~                 |                      |  |
|        |                          |                   |                      |  |
|        | Descargar plantilla XLS  |                   |                      |  |
|        |                          |                   |                      |  |
| $\sim$ | C1) Adjuntar archivo XLS |                   |                      |  |
|        | Consolidar débito        |                   |                      |  |
| $\sim$ |                          | Cancelar Continue |                      |  |
|        |                          |                   | 7                    |  |
|        |                          |                   |                      |  |

BAN

Escritorio

Cuentas

Pagos

Pagos y Ven

Pagos AFIP

Aceptar DEB

Senerar DEE

Page a Pro

Tarjetas

Podrás descargar un documento Excel haciendo click en el botón DESCARGAR PLANTILLA XLS.

#### Generá tu archivo de órdenes de pago BANCOR

Completá la planilla de la segunda solapa con el siguiente formato

| ampo              | Longitud    | Тіро          | Observaciones             |                       |               |                    |                       |
|-------------------|-------------|---------------|---------------------------|-----------------------|---------------|--------------------|-----------------------|
| 3U origen         | 22          | Numérico      |                           |                       |               | Subir Exe          | cel                   |
| 3U destino        | 22          | Numérico      |                           |                       |               |                    |                       |
| nporte            | 15,2        | Numérico      | 15 enteros, 2 decimales   | , con punto decimal   |               | Cua                | ndo termines no te    |
| cha de pago       | 10          | fecha         | DD/MM/AAAA                |                       |               | L de e             | liminar esta solap    |
| eferencia de pago | 60          | string        |                           |                       |               | y qu               | ardar los cambios     |
| nail              | 128         | string        |                           |                       |               | J J -              |                       |
|                   |             |               |                           |                       |               |                    |                       |
|                   |             |               |                           |                       |               |                    |                       |
|                   |             |               |                           |                       |               |                    |                       |
|                   |             | Α             | 8                         | c                     | D             | E                  | F                     |
|                   | CBU C       | Drigen        | CBU Destino               | Importe               | Fecha de Pago | Referencia de Pago | Email                 |
|                   | 02009999999 | 9999999999999 | 9999999999999999999999999 | 3434355566322555.9944 | 02/03/2020    | *****              | D proveedor@gmail.com |
|                   |             |               |                           |                       |               |                    |                       |
|                   | 1           |               |                           |                       |               |                    | 1                     |
|                   | -           |               |                           | 2                     |               |                    |                       |
|                   |             |               |                           |                       |               |                    |                       |
|                   |             |               |                           |                       |               |                    |                       |

#### Para subir el archivo hacé click en el botón:

Adjuntar archivo XLS

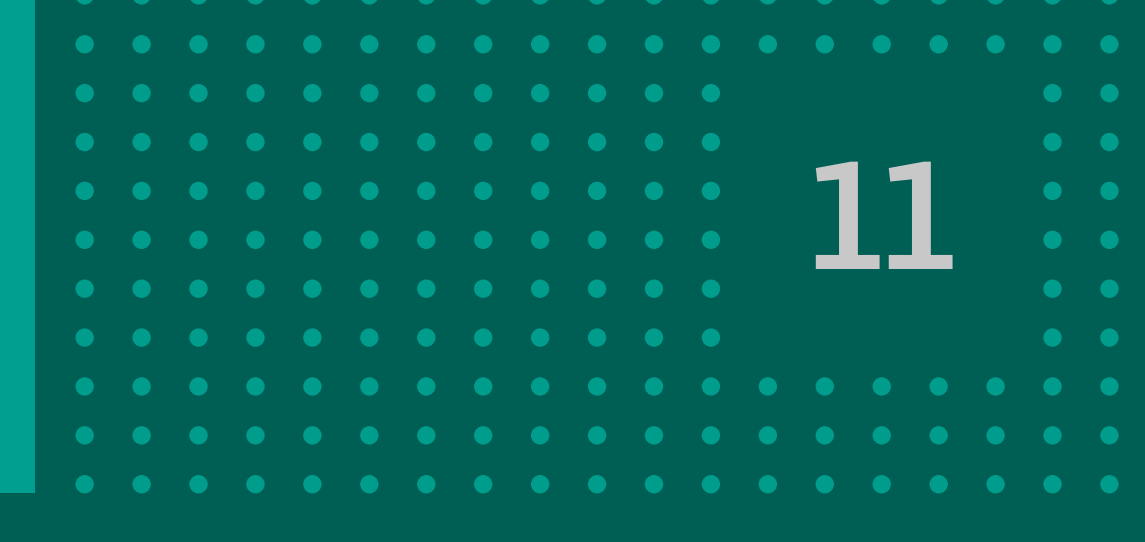

ESTE DOCUMENTO CONTIENE DOS HOJAS, la primera indica las características que debe tener el archivo y los datos que debe incluir. La segunda hoja es un modelo de archivo para completar y subir.

TENER EN CUENTA: Al cargar el archivo deberás completar los datos en la hoja 2, eliminar la hoja 1 y guardar el documento en tu PC. El tamàño del archivo no debe superar los 16MB. Las filas de la hoja 2, a excepción de la primera fila que contiene los nombres de columnas, no deben tener formatos especiales (bordes, colores, etc) ni debè haber filas en blanco en el medio de las filas con datos.

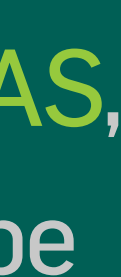

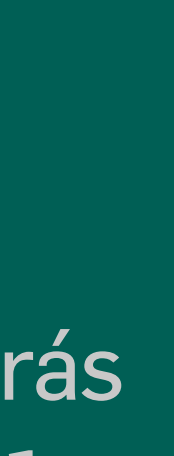

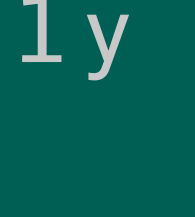

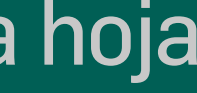

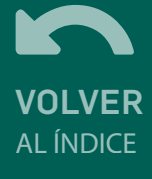

## **CONSOLIDAR DÉBITO**

Seleccionando la opción CONSOLIDAR DÉBITO podrás unificar todos los débitos que contiene el archivo en un único movimiento. En caso contrario se mostrarán tantos débitos como registros se hayan incluido en el listado.

|  |  |  |  |  |  |  | 5 |  |
|--|--|--|--|--|--|--|---|--|
|  |  |  |  |  |  |  |   |  |
|  |  |  |  |  |  |  |   |  |
|  |  |  |  |  |  |  |   |  |
|  |  |  |  |  |  |  |   |  |
|  |  |  |  |  |  |  |   |  |
|  |  |  |  |  |  |  |   |  |

| Generar Órdenes de Pago |          |                             |
|-------------------------|----------|-----------------------------|
| Por archivo O Manual    |          |                             |
| Datos de Débito         |          |                             |
| Fecha de Pago           |          | Monto total de la operación |
| Cuenta débito           | ~        |                             |
| Descargar plantilla XLS |          |                             |
| 🖉 archivo.xlsx          |          |                             |
| Consolidar débito       |          |                             |
|                         | Cancelar | Continuar                   |
|                         |          |                             |

#### Al finalizar la carga, hacer click en CONTINUAR.

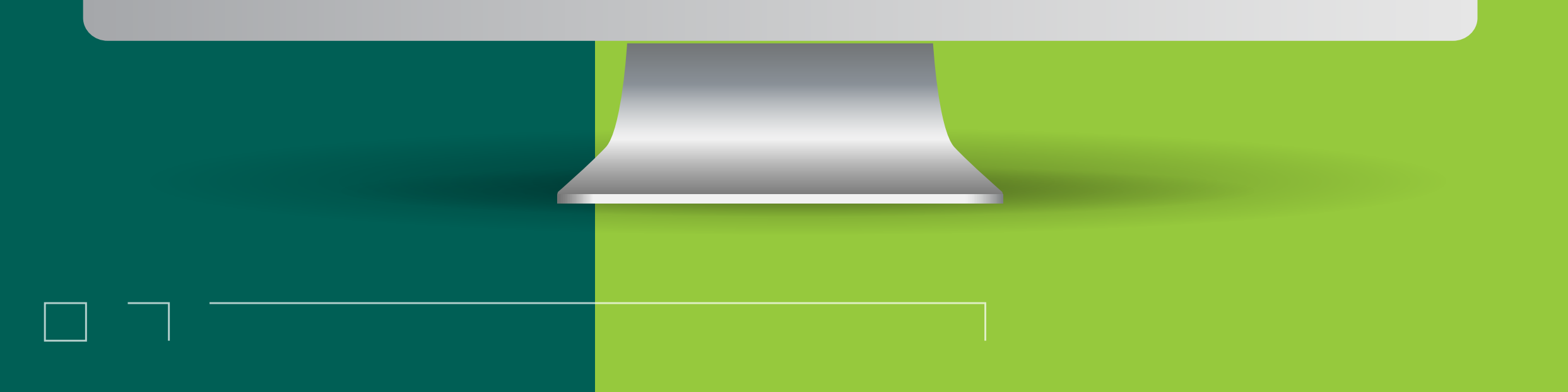

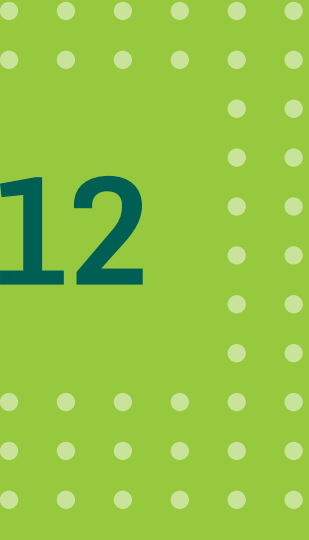

| BANCON         |                                |                                                                                                    | 4              | 1 |
|----------------|--------------------------------|----------------------------------------------------------------------------------------------------|----------------|---|
|                |                                |                                                                                                    |                |   |
| ~              |                                |                                                                                                    |                |   |
| vies 🗸 🗸       | Generar Órdenes de pago        |                                                                                                    |                |   |
| <              | El archivo                     | que deseás procesar se ha generado correctamente                                                                                                    |                |   |
| v Vencimientos | Nombre de archivo              | 20000                                                                                                    | oxxxx          |   |
| P              | Operaciones de pago            | 2022/2022                                                                                                    | XXXX           |   |
| CRUN           | Cuenta débito<br>Fecha de pago | 00000 X000<br>\xx                                                                                                    | xxxxx<br>xx/xx |   |
|                | Monto total                    | \$ xx                                                                                                    | xxxxx          |   |
| veedores       | 1                              | Cancelar Descargar Archivo de Pagos Aceptar                                                                                                    |                |   |
| ~              |                                | Firmar y aceptar la transacción X                                                                                                    |                |   |
|                |                                |                                                                                                    |                |   |
| ~              |                                | de pagos por un monto de \$ xxxxxx. Desea continuar?                                                                                                    |                |   |
|                |                                | Esta transacción requiere un código sms, presioná el botón de abajo para<br>enviar el código al teléfono registrado, cuando lo recibas ingresalo en "Código". |                |   |
|                |                                | Código enviado                                                                                                    |                |   |
|                |                                | Enviar código                                                                                                    |                |   |
|                |                                | P voter                                                                                                    |                |   |
|                |                                | Cancelar Aceptar                                                                                                    |                |   |

Al finalizar, hacé click en el botón ACEPTAR. Confirmá la operación con verificación de segundo factor.

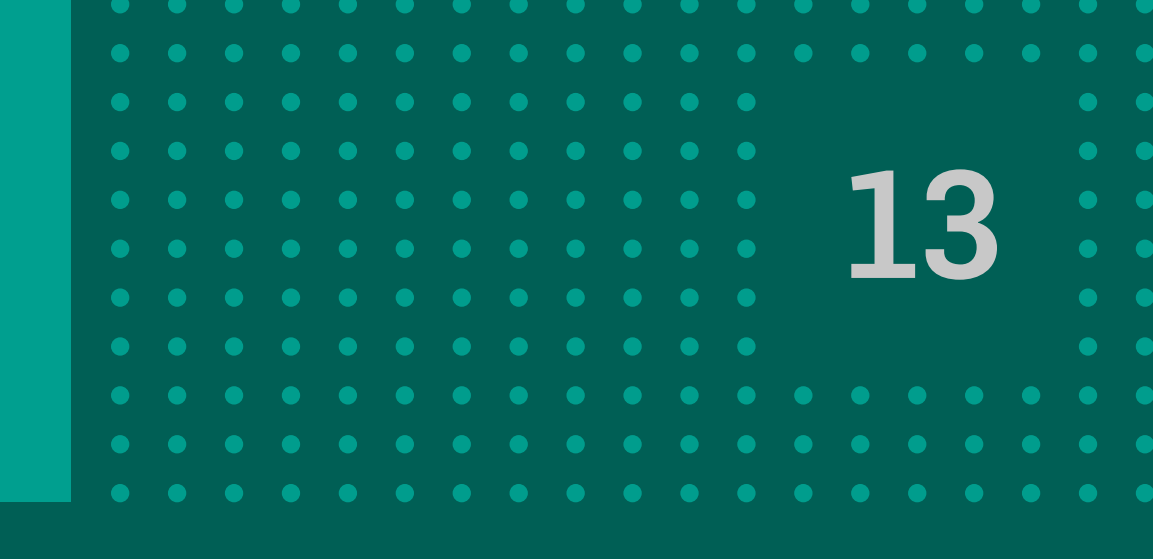

A continuación podés visualizar el comprobante con los datos de la operación, hacé click en Continuar.

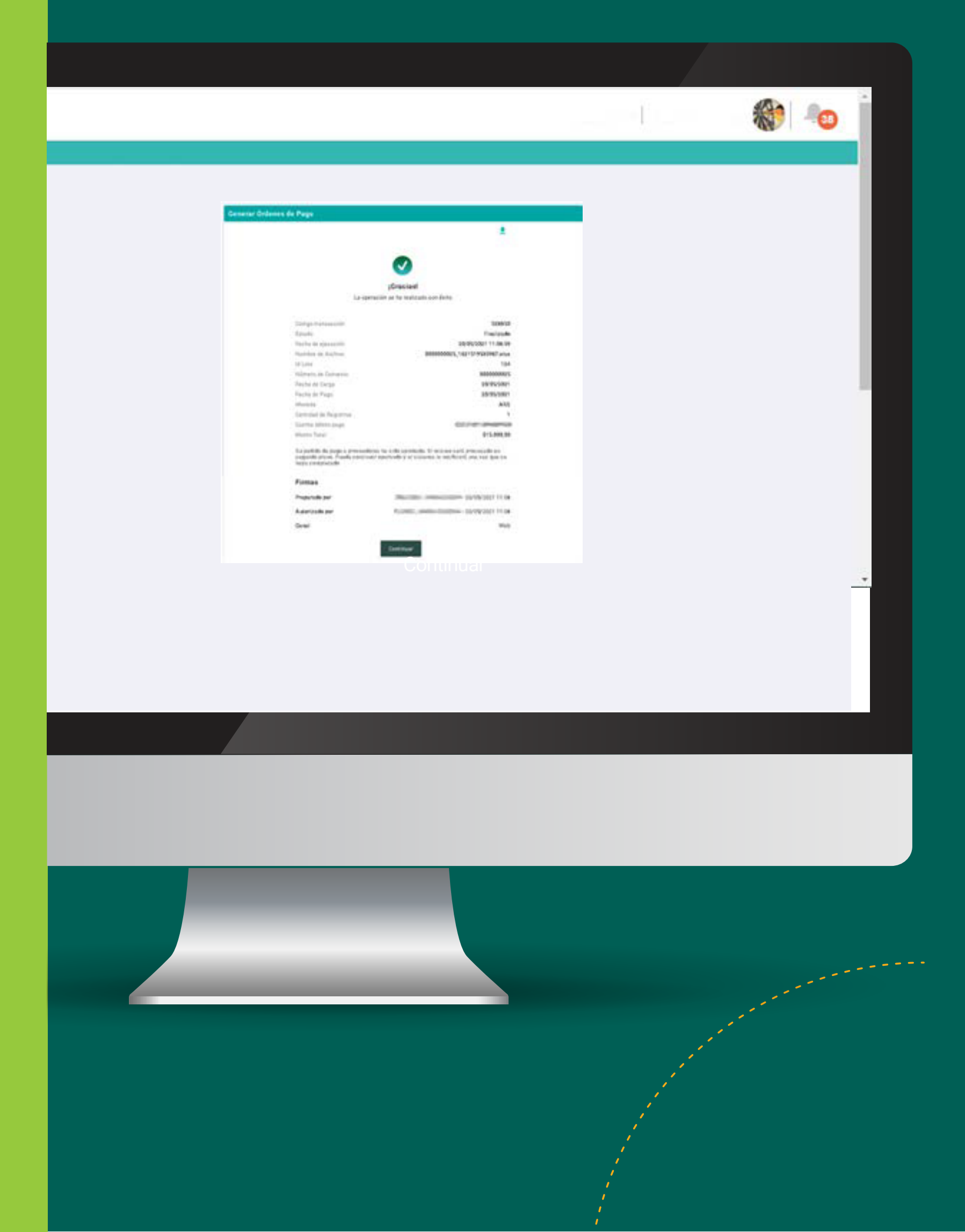

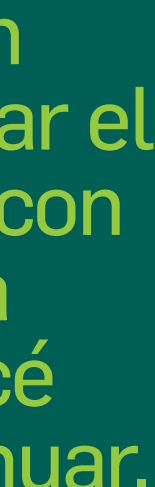

#### 3. Consulta pago a proveedor

 Una vez realizada la ADHESIÓN DE CONVENIO, al ingresar a la opción PAGOS > PAGO A PROVEEDOERES, visualizarás la pantalla de CONSULTA DE PAGO A PROVEEDORES.
 Se pueden realizar consultas de órdenes de pago que respondan a siguientes filtros:

• Fecha de Solicitud: Búsqueda del lote por fecha de creación del mismo.

• Fecha de Pago: Permite buscar órdenes de pago por la fecha en que se pagan.

• Nombre de Archivo: Nombre de archivo que muestra el ticket de confirmación de una orden generada.

• ID Lote: Se puede buscar un lote en particular.

• Cuenta Débito: Búsqueda del lote por cuenta débito asociada a la orden.

• Estado del Lote: Permite buscar por un estado de Lote en particular.

| Consulta de Pago a Proveedores                                                                                                    |                                |                      |                          |                           |
|----------------------------------------------------------------------------------------------------|--------------------------------|----------------------|--------------------------|---------------------------|
| Generar Ördenes de Pago Consulta por Pagos Individuales                                                                                                    |                                |                      |                          |                           |
| Generar Ordeness de Pago Consulta por Pagos Individuales                                                                                                    |                                |                      |                          |                           |
| Image: Section of the section of the section of th |                                | Genera               | r Órdenes de Pago Consul | ta por Pagos Indivíduales |
| Fecha de Solicitud Fecha de Pago   Desde Hasta   Desde Hasta     Nembre de Archivo     Cuenta Détato     Cuenta Détato     Setado del Lote                                                                                                    | nsulta de Pago a Proveedores   |                      |                          |                           |
| Nombre de Archivo Id Lote Cuenta Débito Estado del Lote                                                                                                    | Fecha de Solicitud Desde Hasta | Fecha de Pa<br>Desde | Ngo<br>Hanta             | ā                         |
| Cuenta Débito Estado del Lote                                                                                                    | Nombre de Archivo              | ld Lote              |                          |                           |
|                                                                                                    | Coenta Débito                  | Estado del Lote      |                          | ~                         |

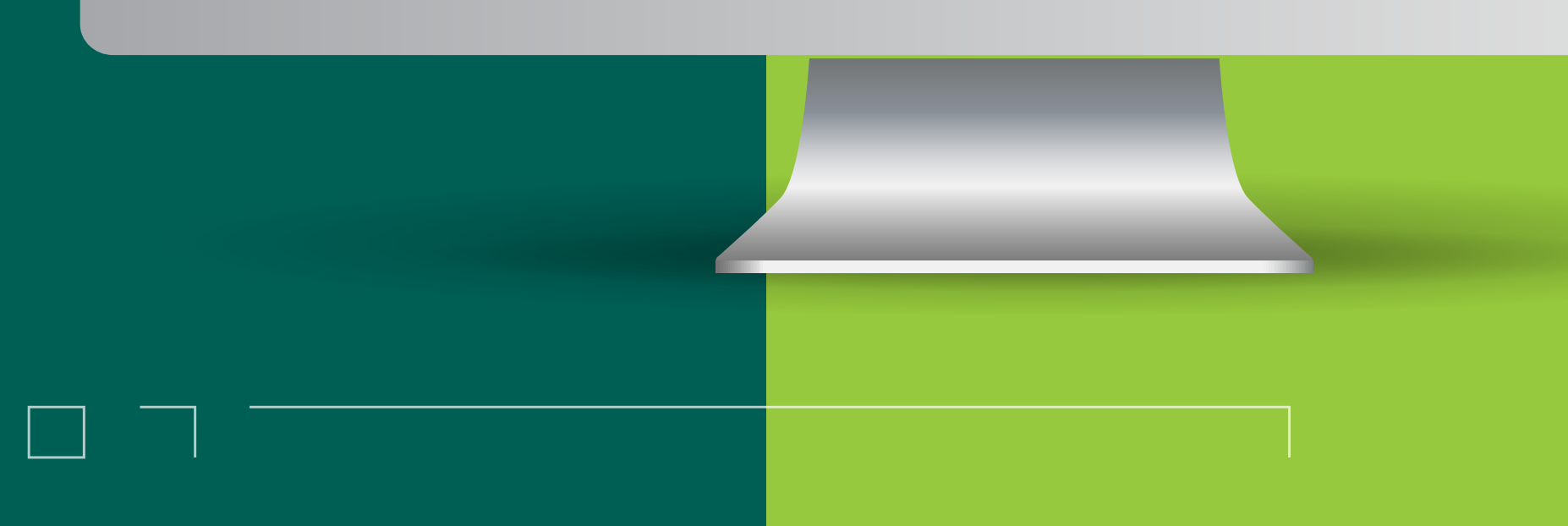

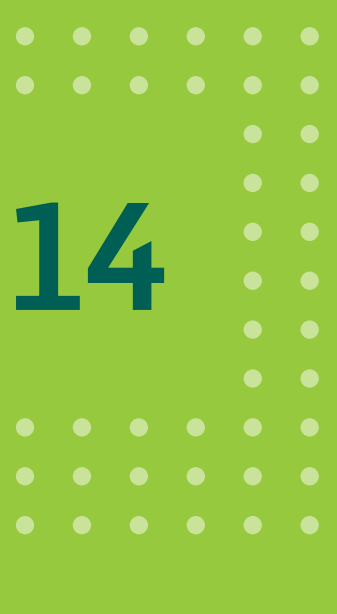

#### 3. Consulta pago a proveedor

 Al hacer clic en el botón BUSCAR los resultados se muestran en la parte inferior de la pantalla de la siguiente manera:

Estados posibles:

Pendiente - En proceso – Imputado – Rechazado - Rechazado Saldo Insuficiente - Anulado

| Fecha de Solicitu | d         |               | Fecha de Pago   |                 |                     |   |
|-------------------|-----------|---------------|-----------------|-----------------|---------------------|---|
| Desde             | Hasta     |               | Desde           | Hasta           |                     |   |
|                   | 0         | ٥             |                 | •               |                     | ٥ |
| Nombre de Archivo |           |               | ld Lote         |                 |                     |   |
| Cuenta Débito     |           | ~             | Estado del Lote |                 |                     | ~ |
|                   |           | Cancelar      | Buscar          |                 |                     |   |
| ombre De Archivo  | ID Lote   | Cuenta Débito | Fecha De Pago   | Importe         | Estado              |   |
|                   |           | 40027404      | 20/05/2021      | \$15,000,00     | Rechazado           |   |
| 00000025_16.bd    | 000000124 | 40037400      | EAR WAREAND, I  | 10 1000-000,000 | a second management |   |

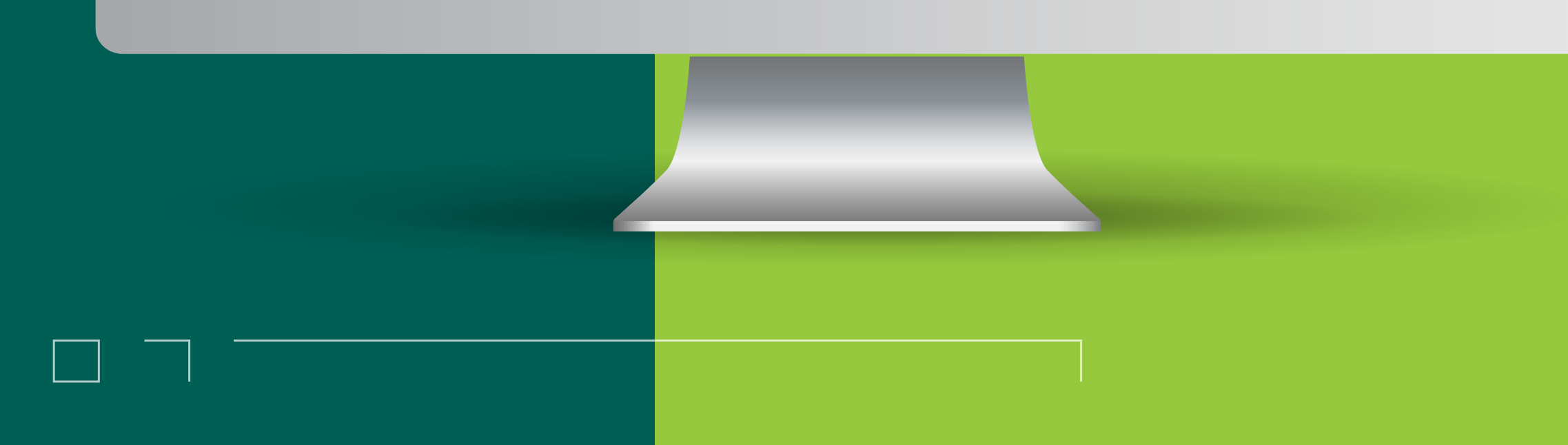

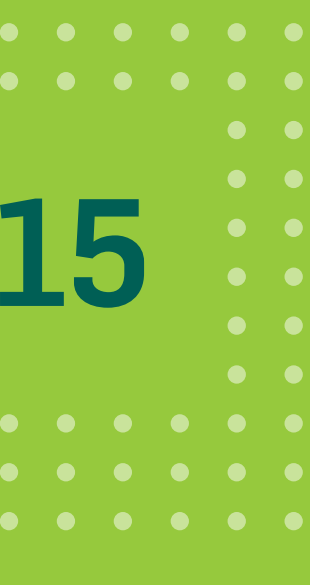

#### 4. Anulación de Lote

| Desde             | Hasta     | ٥                        | Deude           | 6 Hasta      | 6         | 0           |
|-------------------|-----------|--------------------------|-----------------|--------------|-----------|-------------|
| Nombre de Archivo |           |                          | Id Lote         |              |           |             |
| Cuenta Dibito     |           | ~                        | Estado del Lote |              |           | •           |
|                   |           | Concelar                 | Buscar          |              |           |             |
| ombre De Archivo  | ID Lote   | Cuenta Débito            | Fecha De Pago   | Importe      | Estado    |             |
| 000000025_16.txt  | 000000124 | 40037406                 | 20/05/2021      | \$ 15,000,00 | Recharado | 100         |
| uebaga7.txt       | 000000120 | 40037406                 | 20/05/2021      | \$ 20.000,00 | Pendiente | ión de Lote |
|                   | Firmar    | y aceptar la transacción | 5               | *            |           |             |

Luego de realizar una búsqueda de lotes, haciendo click en el botón : se podrán anular los lotes que aún no han sido procesadas, que se encuentran en estado PENDIENTE.

Hacé click en ANULACIÓN DE LOTE y finalmente en ACEPTAR.

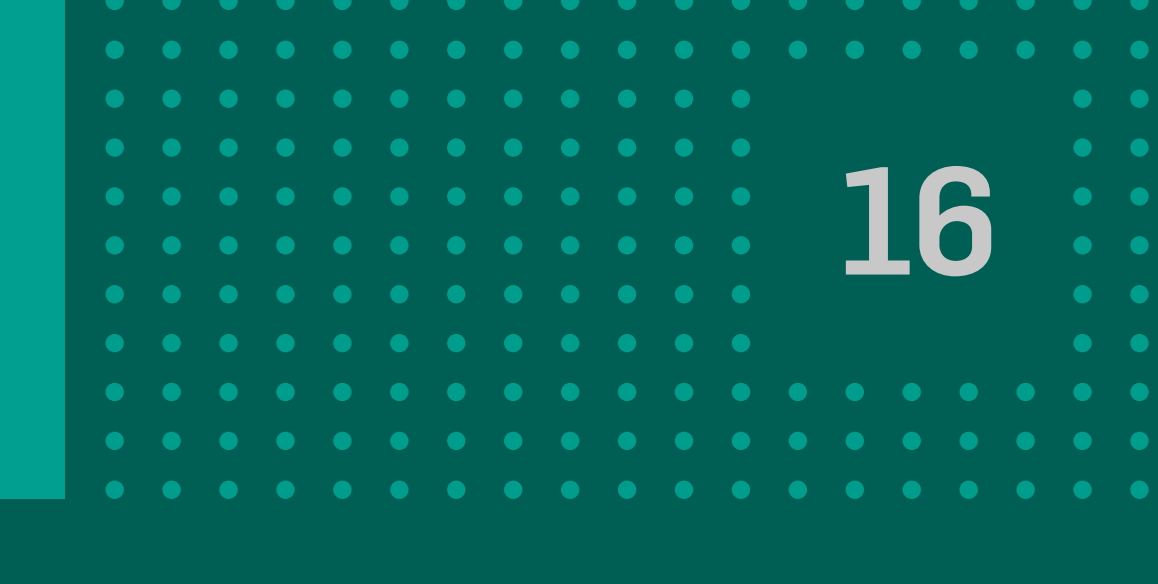

Se muestra el ticket de la operación realizada, hacé click en Continuar.

El lote quedará en estado ANULADO.

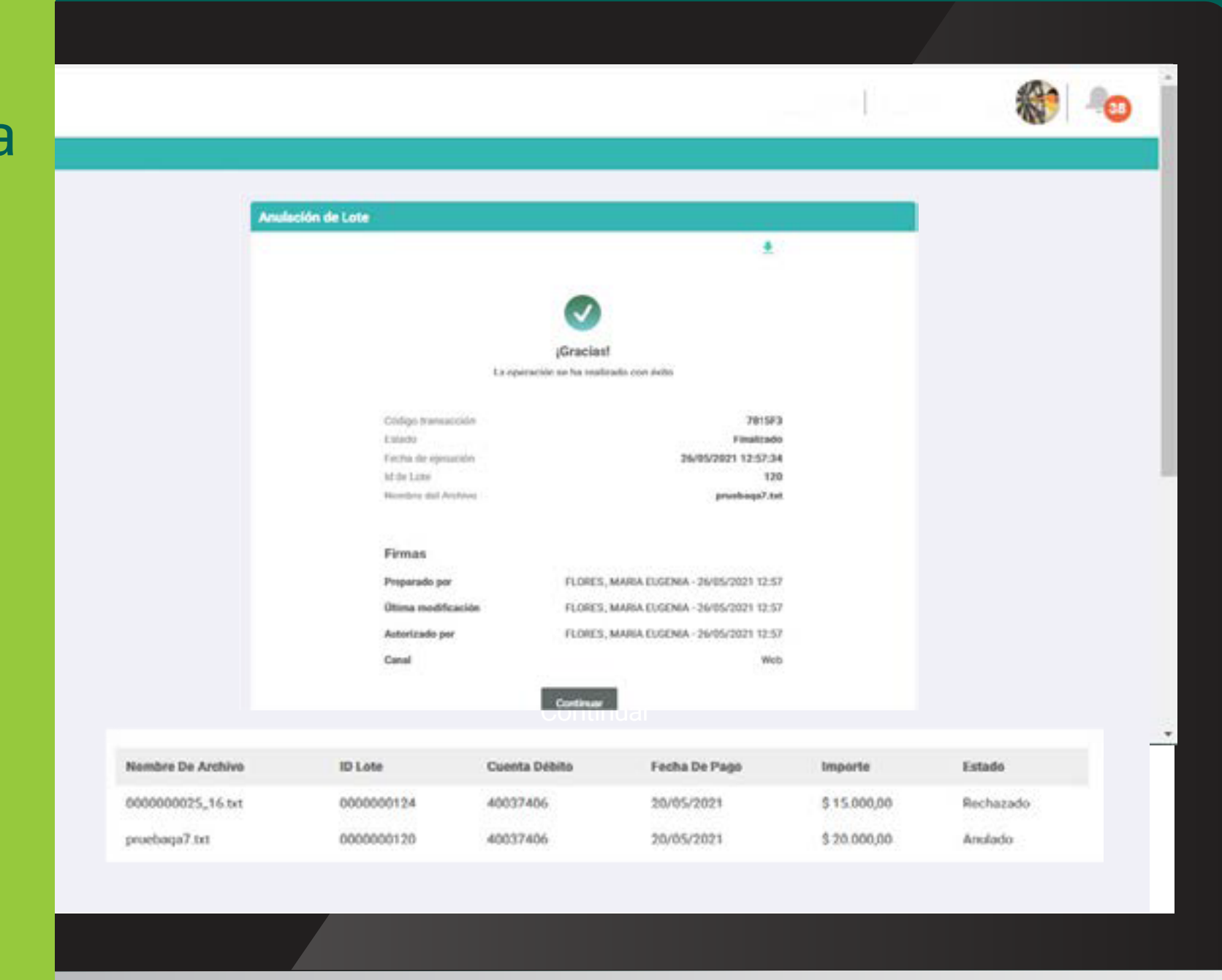

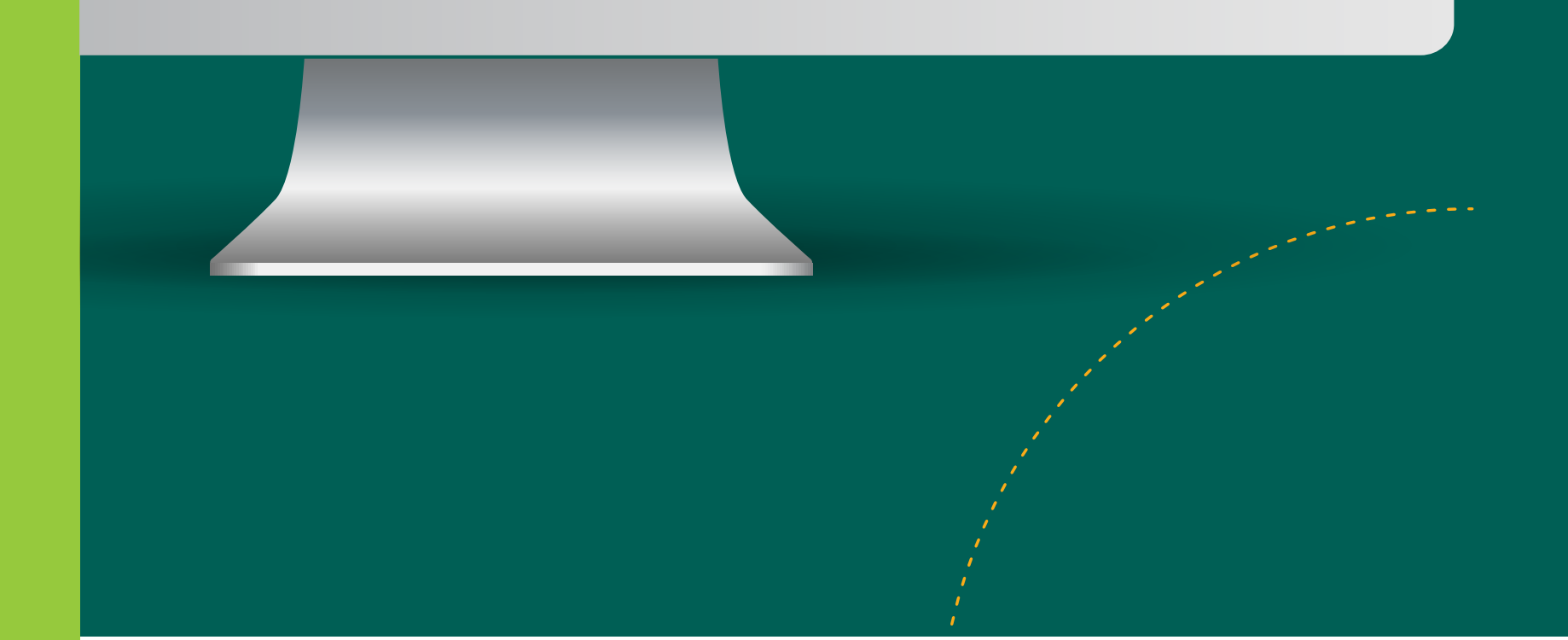

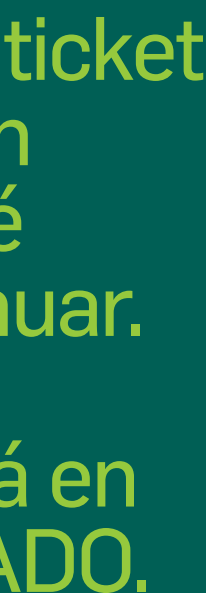

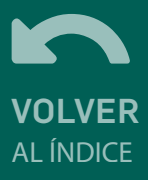

#### 5. Consulta de Pagos Individuales

|                    |          |       |   | Concerne        | rdanas da Danas | Consulta nor | Pages Individuales |
|--------------------|----------|-------|---|-----------------|-----------------|--------------|--------------------|
|                    |          |       |   | General O       | idenes de Pago  | Consulta por | Pagos inumouales   |
| sulta de Pago a Pr | oveedore | s     |   |                 |                 |              |                    |
| echa de Solicitud  |          |       |   | Fecha de Pago   | 0               |              |                    |
| Desde              | 2        | Hasta |   | Desde           |                 | Hasta        | 2                  |
|                    | Ō        |       | 0 |                 | 0               | -            | 0                  |
| lombre de Archivo  |          |       |   | ld Lote         |                 |              |                    |
| useta Dábita       |          |       |   | Estado del Lete |                 |              |                    |
| uenta Débito       |          |       |   | Estado del Lote |                 |              |                    |

Esta opción permite buscar pagos individuales, independientemente de la orden de pago a la que pertenezcan accediendo desde PAGOS -> PAGO A **PROVEEDORES -> BOTÓN CONSULTA** POR PAGO INDIVIDUAL.

| duales<br>Ingos individuales que realizaste independientemente de la orden de Pago a la que pertenezcan<br>Fecha de Pago<br>Hasta Desde Hasta<br>01/10/2021 C 05/10/2021 C                                                            | onsulta por Pagos Individuales                                         | _                                          | _             | _ |
|----------------------------------------------------------------------------------------------------|------------------------------------------------------------------------|--------------------------------------------|---------------|---|
| ngos individuales que realizaste independientemente de la orden de Pago a la que pertenezcan<br>Fecha de Pago<br>Hasta Desde Hasta<br>01/10/2021 C 05/10/2021 C                                                                       |                                                                        |                                            |               |   |
| agos individuales que realizaste independientemente de la orden de Pago a la que pertenezcan           Fecha de Pago           Hasta         Desde         Hasta           01/10/2021         01/10/2021         05/10/2021         0 |                                                                        |                                            |               |   |
| Fecha de Pago           Hasta         Desde         Hasta           01/10/2021         01/10/2021         05/10/2021         0                                                                                                    | Aquí podrás buscar los pagos individuales que realizaste independiente | mente de la orden de Pago a la que         | pertenezcan   |   |
| Hasta         Desde         Hasta           01/10/2021         01/10/2021         05/10/2021         0                                                                                                    |                                                                        |                                            |               |   |
| Hasta Desde Hasta                                                                                                    | Fecha de Solicitud                                                     | Fecha de Pago                              |               |   |
| 01/10/2021     01/10/2021     05/10/2021     0                                                                                                    | Desde Hasta                                                            | Desde                                      | Hasta         |   |
|                                                                                                    | 01/10/2021                                                             | 01/10/2021                                 | 05/10/2021    | e |
| Estado de la Operación de Pago                                                                                                    | CUIT Beneficiario                                                      | Estado de la Operación de Pa               | igo           |   |
|                                                                                                    |                                                                        |                                            |               |   |
|                                                                                                    |                                                                        |                                            |               |   |
|                                                                                                    | Cuenta Débito                                                          |                                            |               |   |
| Estado de la Operación de Pago                                                                                                    | /10/2021 C 01/10/2021 C                                                | 01/10/2021<br>Estado de la Operación de Pa | go 05/10/2021 |   |
|                                                                                                    | Cuenta Débito                                                          |                                            |               |   |
|                                                                                                    |                                                                        |                                            |               |   |

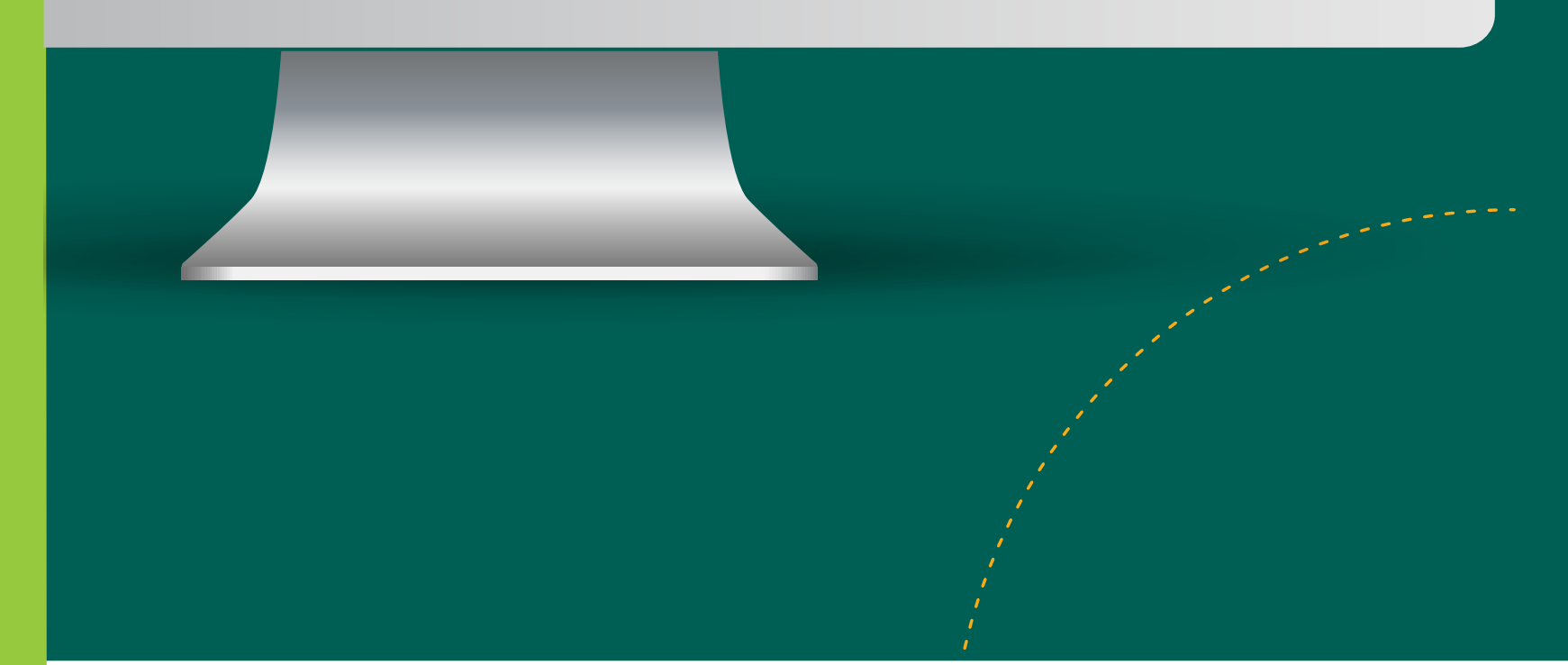

La busqueda podrá realizarse por fecha de solicitud desde / hasta, fecha de pago desde / hasta, CUIT del beneficiario, cuenta débito desde la cual se realizó el pago o estado: imputado, rechazado, anulado, pendiente o rechazado saldo insuficiente. Una vez ingresados los parámetros para realizar la búsqueda hacer clic en **BUSCAR:** 

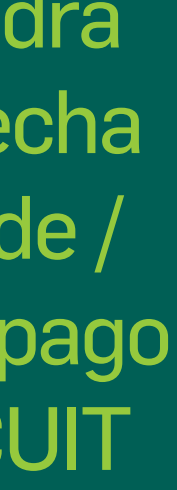

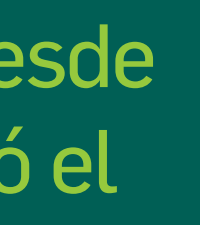

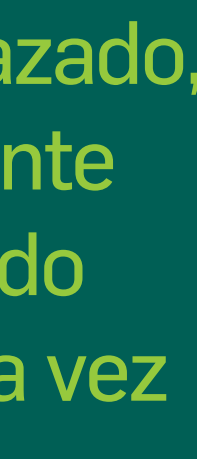

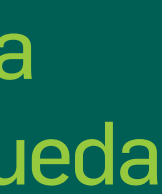

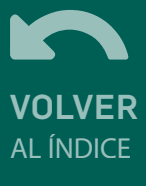

#### 5. Consulta de Pagos Individuales

| Aquí podrás buscar lo | s pagos in | dividuales que | realizaste independientement | e de la orden de Pago a la que pert | enezcan     |          |           |
|-----------------------|------------|----------------|------------------------------|-------------------------------------|-------------|----------|-----------|
| Fecha de Solicitud    |            |                |                              | Fecha de Pago                       |             |          |           |
| Desde                 |            | Hasta          |                              | Desde                               | Hasta       |          |           |
| 01/10/2021            | Ö          | 01/10/2021     | Ö                            | 01/10/2021                          | 05/10/2021  |          | •         |
| CUIT Beneficiario     |            |                |                              | Estado de la Operación de Pago      |             |          |           |
|                       |            |                |                              |                                     |             |          | ~         |
| Cuenta Débito         |            |                |                              |                                     |             |          |           |
|                       |            |                | ~                            |                                     |             |          |           |
|                       |            |                | Cancelar                     | Buscar                              |             |          |           |
|                       |            |                |                              |                                     |             |          |           |
|                       |            |                |                              |                                     |             | Descarg  | ar Pago   |
| nbre De Archivo       | ID Lo      | te             | CBU Destino                  | Fecha De Pago                       | Importe     | Estado   |           |
| 1001085729.xlsx       | 0000       | 000553         | 0200900511000091598637       | 01/10/2021                          | \$ 2.000,00 | Imputado | $(\cdot)$ |
|                       |            |                | 0200000511000001500627       | 05/10/2021                          | 0.0.000.000 |          |           |

Los resultados se muestran en la parte inferior de la pantalla.

El botón + muestra el detalle del pago

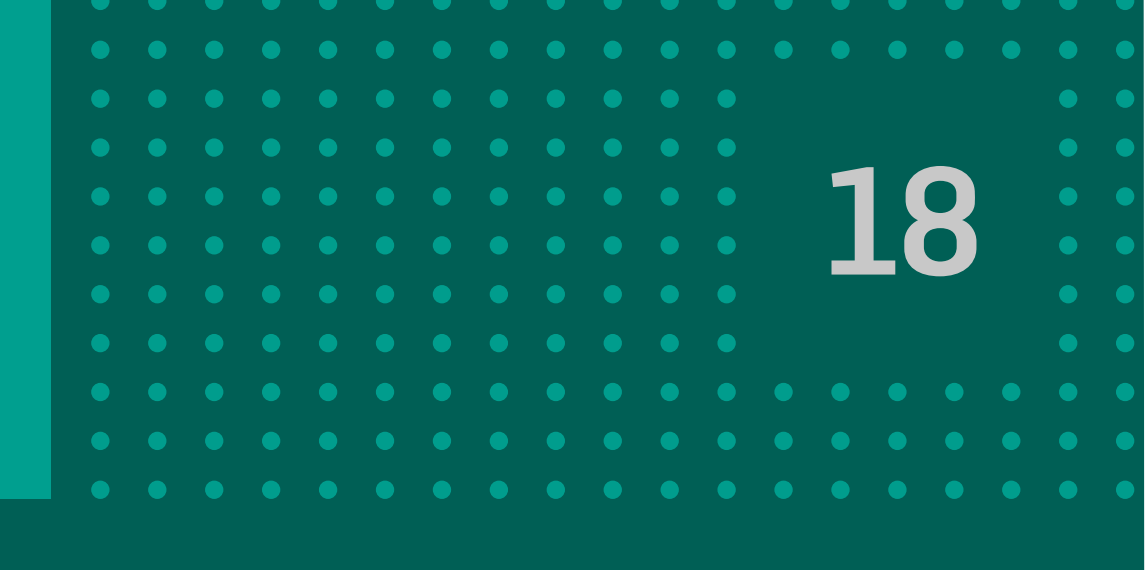

|                           |           |                        |               |             | Descarg       | ar Pago |
|---------------------------|-----------|------------------------|---------------|-------------|---------------|---------|
| Nombre De Archivo         | ID Lote   | CBU Destino            | Fecha De Pago | Importe     | Estado        |         |
| 20211001085729.xlsx       | 000000553 | 0200900511000091598637 | 01/10/2021    | \$ 2.000,00 | Imputado      | -       |
| Nro Comprobante           |           |                        |               |             | 00000         | 52618   |
| Fecha de Solicitud        |           |                        |               |             | 01/1          | 0/2021  |
| CBU Origen                |           |                        |               | 02001       | 1018010000015 | 09651   |
| CUIT Beneficiario         |           |                        |               |             | 272795        | 64958   |
| Razón Social Beneficiario |           |                        |               | PIA         | ZZA, MARIA CE | LESTE   |
| 20211001085621.xlsx       | 000000552 | 0200900511000091598637 | 05/10/2021    | \$ 1.000,00 | Pendiente     |         |

| A Estamos<br>para ser desc | por procesar tu archivo. Te<br>argado | llegará una notificación cuan | do esté listo |
|----------------------------|---------------------------------------|-------------------------------|---------------|
| Formato de ar              | chivo                                 |                               |               |
| Excel                      |                                       |                               | ~             |
|                            | Cancelar                              | Continuar                     |               |

Al hacer clic en DESCARGAR PAGOS, se muestra la siguiente pantalla, donde deberá indicar el formato Excel o PDF y hacer clic en CONTINUAR.

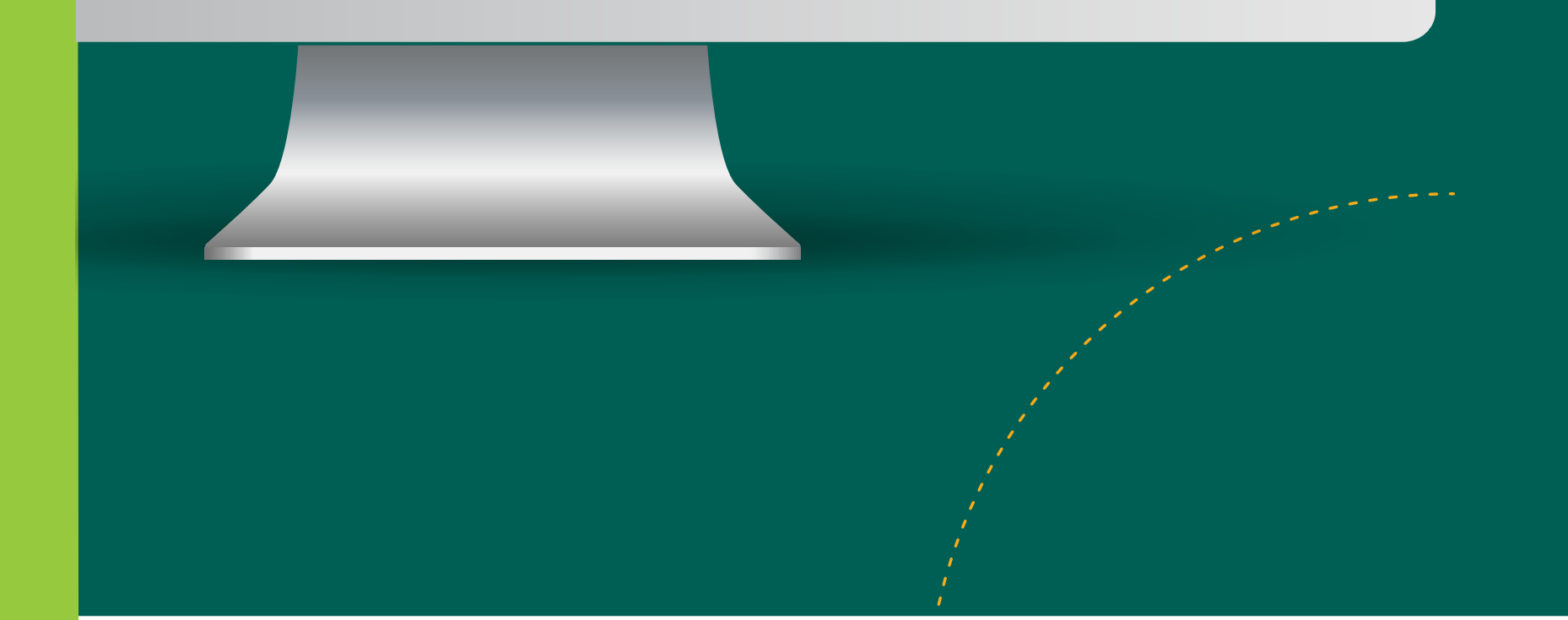

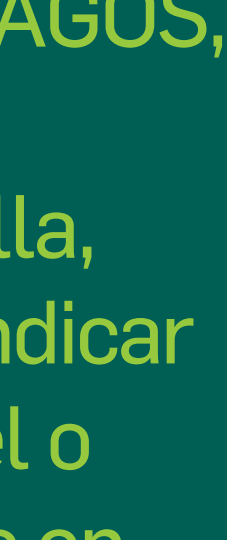

#### 5. Consulta de Pagos Individuales

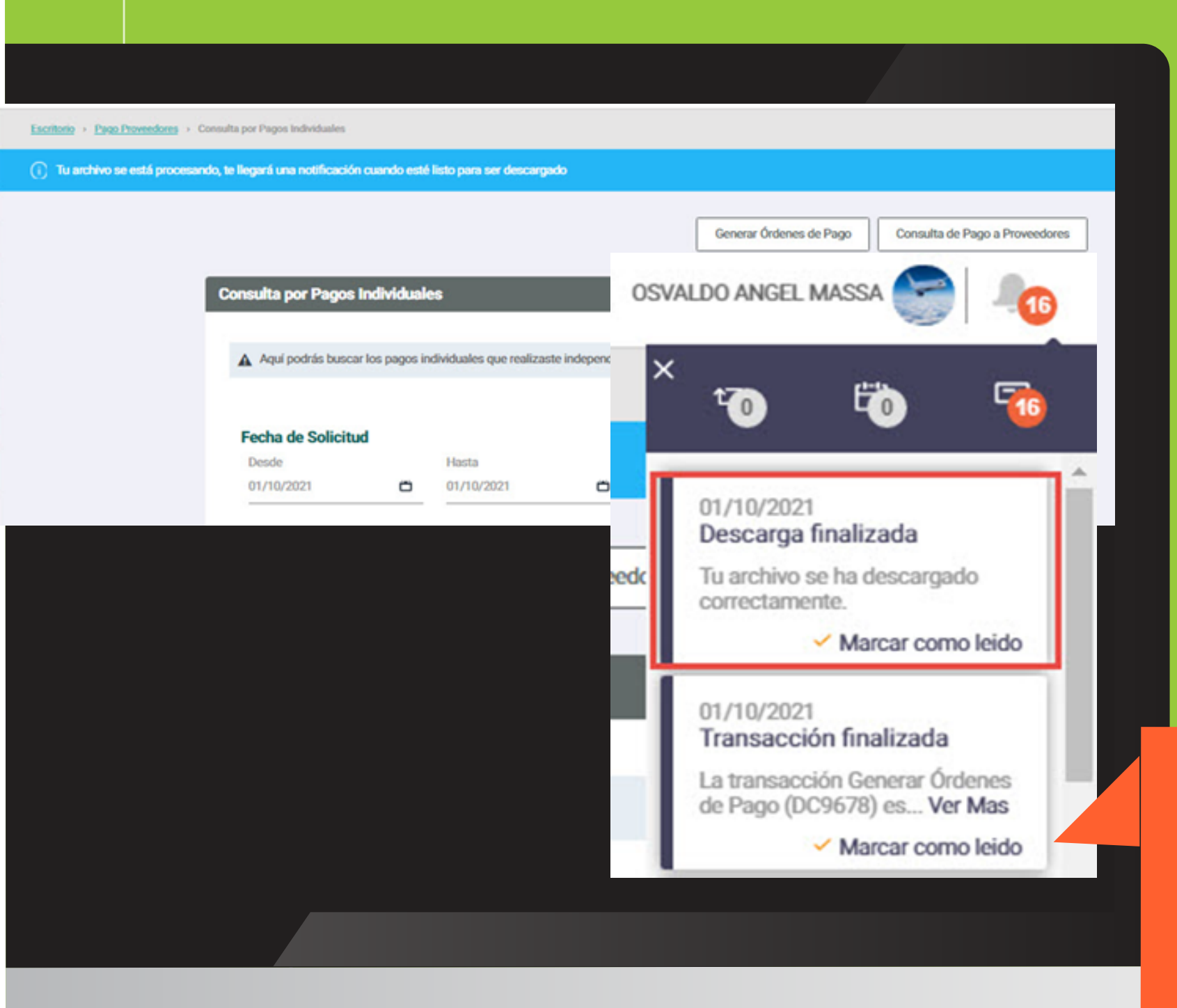

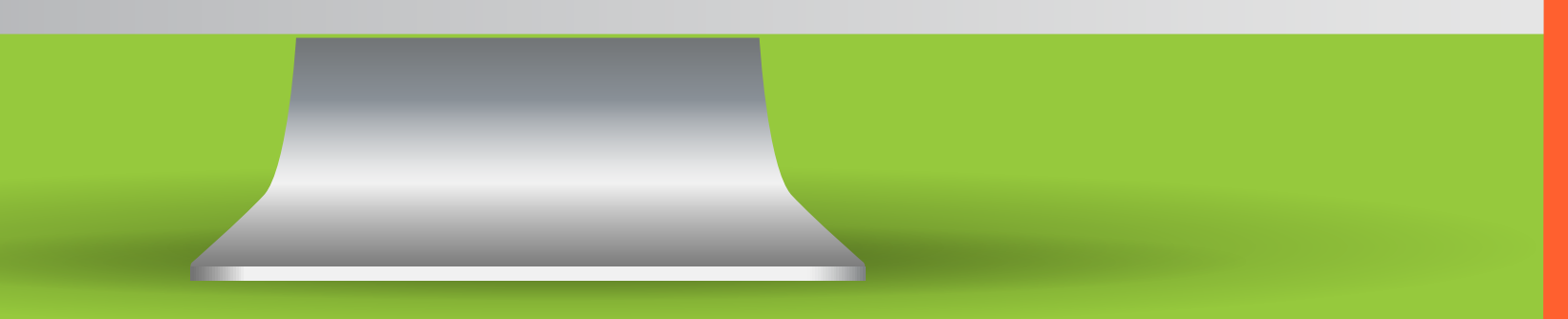

En la pantalla se muestra el mensaje: el archivo se está procesando, te llegará una notificación cuando esté listo para ser descargado.

Una vez que el archivo está listo, el usuario visualizará el mensaje en la sección **NOTIFICACIONES** del escritorio de BANCON:

| Banco de Córdoba -<br>Tu archivo se ha descargado correctamente. |   |
|------------------------------------------------------------------|---|
| u archivo se ha descargado correctamente.                        |   |
|                                                                  |   |
| Archivos adjuntos                                                |   |
| Consulta de Pagos Individuales visy                              |   |
|                                                                  |   |
|                                                                  |   |
|                                                                  |   |
|                                                                  |   |
|                                                                  |   |
| A B C D E F G H I J                                              | к |
| A B C D E F G H I J                                              | к |
| A B C D E F G H I J<br>ANCOR Consulta de Pagos Individuales      | ĸ |
| A B C D E F G H I J                                              | ĸ |
| A B C D E F G H I J<br>ANCOR Consulta de Pagos Individuales      | ĸ |
| A B C D E F G H I J<br>ANCOR Consulta de Pagos Individuales      | K |

Haciendo clic en la notificación se muestra el siguiente detalle:

Seleccionando el nombre del archivo se descarga un documento con la siguiente información.

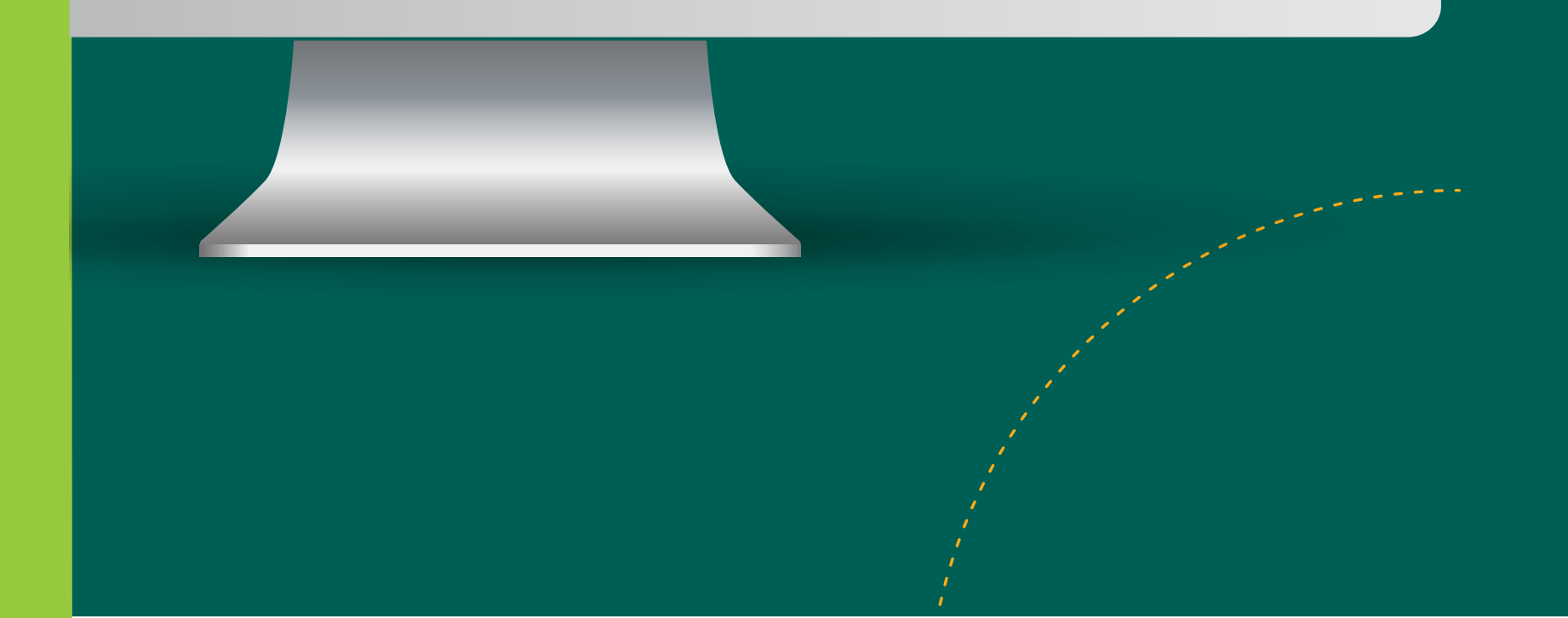

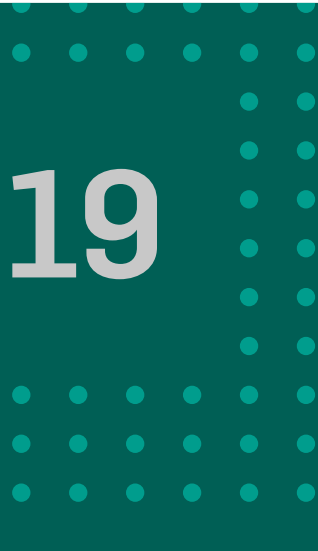

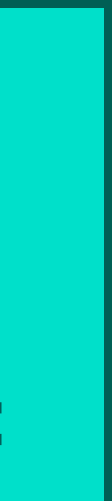

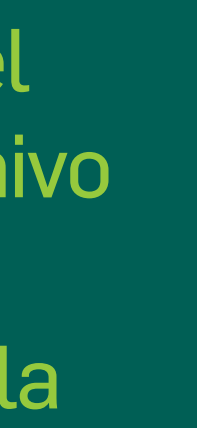

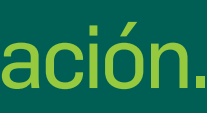

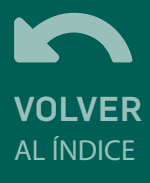

## GRACIAS! DISFRUTÁ DE BANCON Empresas